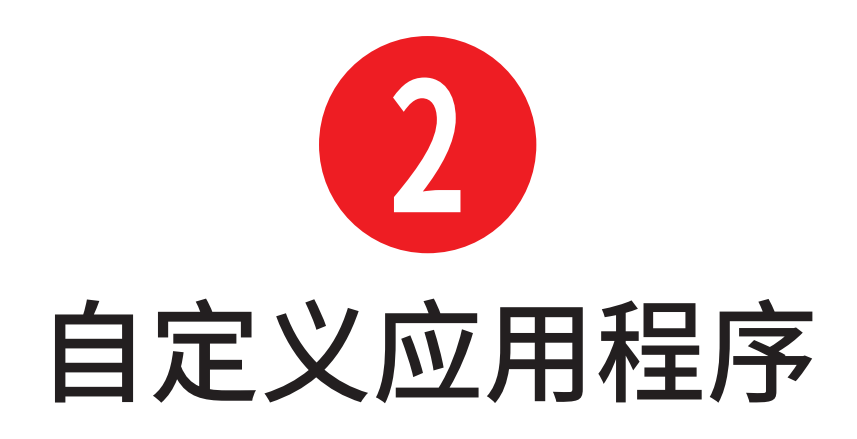

Adobe Illustrator提供了大量定制功能,以适 合用户使用应用程序时的需求。

用户可以根据需要设置工具和面板,并保存这 些设置以备将来使用。

# 本章内容

| 访问文档窗口           | 12 |
|------------------|----|
| 使用工具栏            | 14 |
| 使用面板             | 16 |
| 使用属性面板           | 18 |
| 使用控制面板           | 19 |
| 自定义工作区           | 20 |
| 配置Illustrator首选项 | 22 |
|                  |    |

访问文档窗口

Illustrator允许用户同时打开多个文件。

## 使用嵌套文档

默认情况下,文件嵌套在文档窗口中。

- 通过单击嵌套选项卡来激活文档(图2.1)。
- 单击选项卡上的图标关闭文档。

#### 使用浮动文档

文档也可以驻留在应用程序界面之外。如果使 用多个监视器,这将非常有用。

- 通过从应用程序界面中拖动嵌套文档的选项卡来浮动嵌套文档。
- 通过将浮动文档的标题栏拖到应用程序界
  面上将其嵌套(图2.2)。

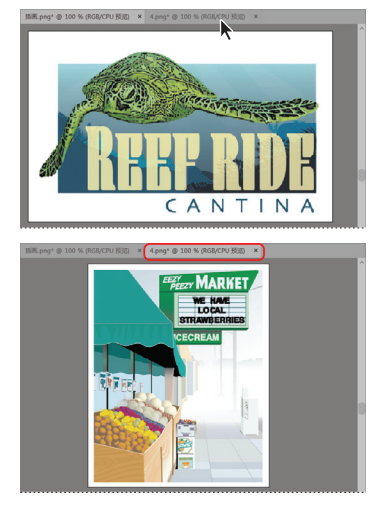

图 2.1 单击嵌套选项卡可激活文档

①P 可以执行 "编辑| 首选项|用户界面" 命令确定 文档的打开方式。默认设置为 "以选项卡方式打开 文档"。

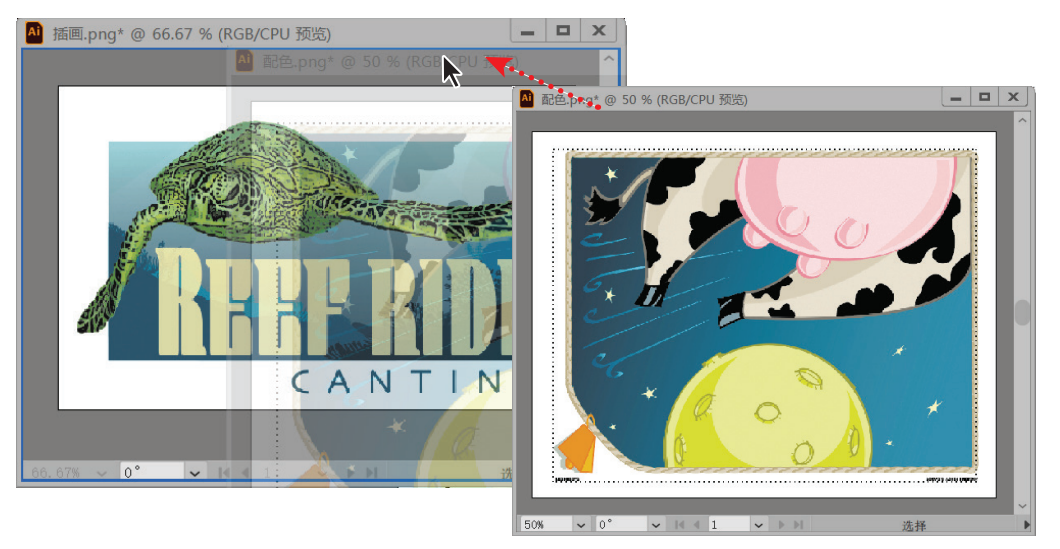

#### 图 2.2 通过标题栏拖动浮动文档将其嵌套在应用程序界面中

12 Adobe Illustrator快速入门

# 平铺文档窗口

要平铺所有打开的文档,使它们在应用程序界 面中可见,请执行以下操作之一。

- 单击应用程序界面右上角的"排列文档"按
  钮,再选择平铺选项(图2.3)。
- 执行"窗口|排列|平铺"命令。

# 合并文档窗口

要收集所有打开的文档,使其在应用程序界面 中嵌套并使用其选项卡,请执行以下操作之一。

- 单击应用程序栏界面右上角的"排列文档"
  按钮,然后单击左上角的"合并所有"图标。
- 执行"窗口|排列|合并所有窗口"命令。

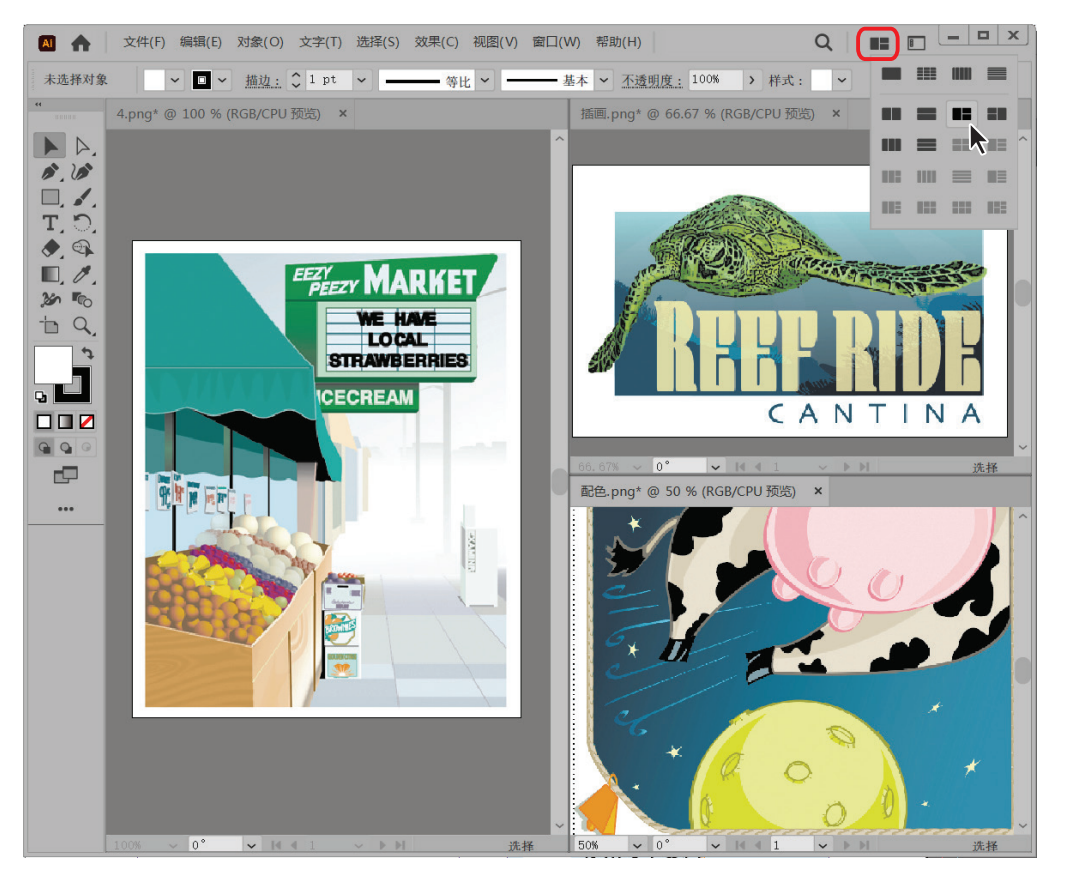

图 2.3 单击"排列文档"按钮可显示平铺和合并文档窗口的选项

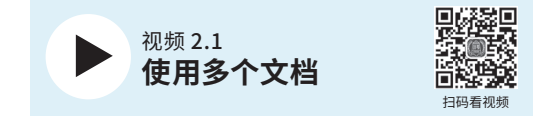

#### 2 自定义应用程序 13

使用工具栏

默认情况下,与指定工作空间关联的各种工具 位于工具栏中,该工具栏停靠在应用程序界面 的左侧。

## 选择一个工具

执行以下任一操作。

- 单击工具栏中的工具。
- 按工具的键盘快捷键。

**①** 将光标悬停在工具上时,工具的键盘快捷键显 示在工具名称后的括号中。

#### 显示隐藏的工具

类似的工具以组的形式显示,并由可见工具右 下角的小三角形标识表示隐藏的工具。通过执 行以下任一操作,可以访问隐藏的工具。

- 单击并将光标悬停在可见工具上。
- 按Alt/Option键并单击可循环浏览各个隐 藏工具。

## 重新定位工具栏

通过执行以下操作,可以取消固定和移动工 具栏。

■ 单击并将标题栏拖到工具栏的所需位置。

#### 浮动工具组

执行以下操作。

■ 单击并拖动工具组离开选项卡。

## 查看双栏或单栏中的工具

执行以下操作。

在工具栏的左上角单击双箭头(图2.4)。

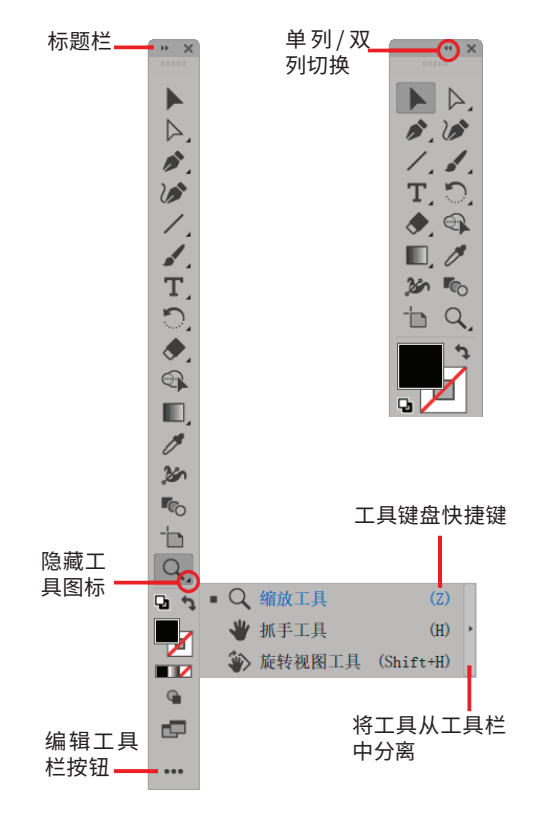

图 2.4 工具栏自定义功能

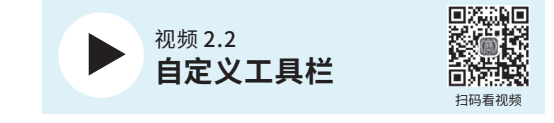

14 Adobe Illustrator快速入门

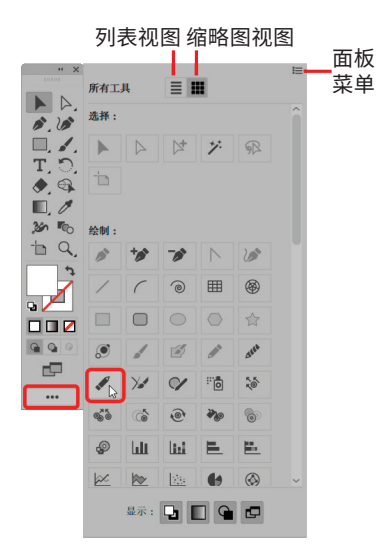

图 2.5 从"所有工具"面板中选择工具

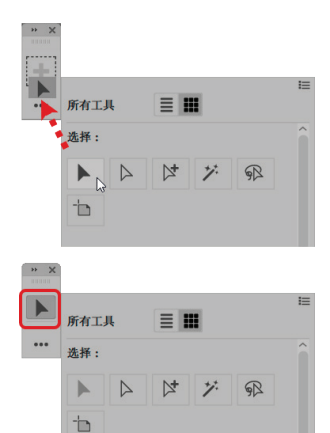

图 2.6 将工具添加到工具栏

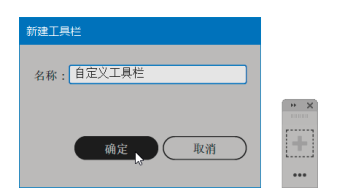

图 2.7 使用所有工具面板菜单创建新工具栏

# 访问所有工具面板

所有工具面板(图2.5)包含Illustrator提供的每个工具。要访问它们,请执行以下操作。

- 1. 单击"编辑工具栏"按钮。
- 2. 单击所需工具将其选择。

**①** 可以选择和使用工具, 而无须将其添加到工 具栏。

#### 将工具添加到工具栏

执行以下操作(图2.6)。

- 单击"编辑工具栏"按钮打开"所有工具" 面板。
- 2. 单击并将工具拖动到工具栏上。

**①** 在 "所有工具" 面板中, 暗显的工具同样位于 工具栏中。

## 从工具栏中删除工具

执行以下操作。

- 1. 单击"编辑工具栏"按钮打开所有工具面板。
- 2. 单击并将工具拖离工具栏。

### 创建新工具栏

执行以下操作。

 通过执行以下任一操作打开"新建工具栏" 对话框。

·执行"窗口|工具|新建工具栏"命令。

- ·单击"编辑工具栏"按钮,然后在工具面板 菜单中选择"新建工具栏"选项。
- 在"新建工具栏"对话框中输入名称,然后 单击"确定"按钮(图2.7)。
   新的空工具栏将在屏幕上浮动(未固定的)。

#### 2 自定义应用程序 15